# Release: Mei 2017

## SpotOnMedics FysioOne

SpotOnMedics Release Mei staat voor u klaar. 21 mei 2017

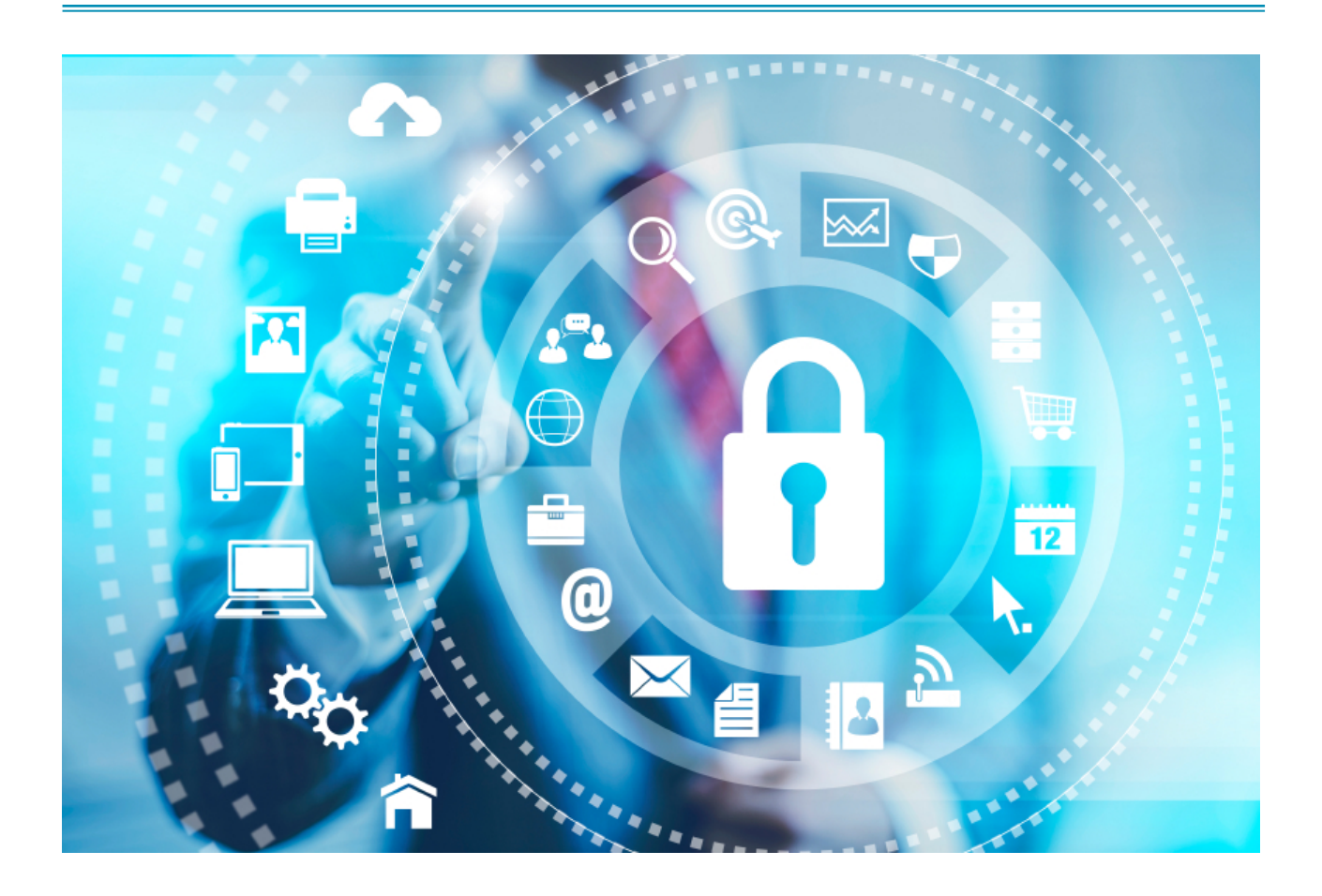

Een update is bedoeld om het gebruik van uw software te verbeteren. Uw praktijk hoeft hier zelf niets voor uit te voeren.

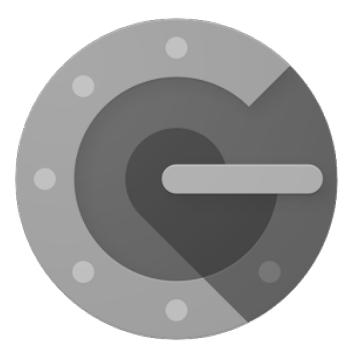

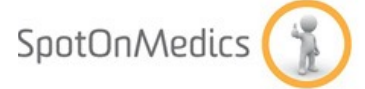

## Inhoudsopgave release Mei 2017

| Informatiebeveiliging (security)                      | 3  |
|-------------------------------------------------------|----|
| Nieuwe lay-out FysioOne (redesign)                    | 15 |
| Mobiele agenda                                        | 17 |
| SpotOnMedics Academy & Wensen                         | 18 |
| ADVIES: Wat kan uw praktijk zelf regelen?             | 19 |
| Webinar 27 juni: informatiebeveiliging en uw praktijk | 21 |

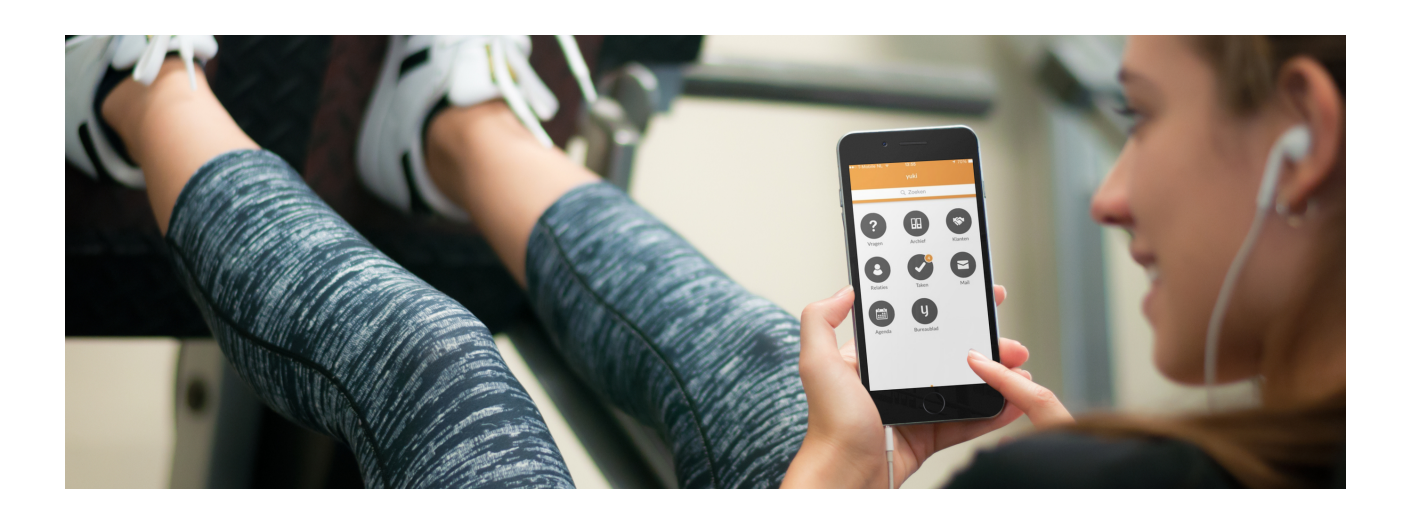

## Informatiebeveiliging (security)

#### 2-laags authenticatie (met Google Authenticator app)

Met de authenticatie in twee stappen beschermt u uw FysioOne account met zowel uw bestaande wachtwoord als uw mobiele telefoon. Deze functionaliteit staat <u>STANDAARD UITGESCHAKELD</u> voor uw praktijkomgeving. Het management van uw praktijk dient deze functionaliteit zelf te activeren. Het aan- en uitzetten van deze extra beveiliging op uw FysioOne omgeving beheert uw praktijk dus zelf.

#### Wat betekent 2-laags authenticatie voor mijn praktijk?

U zult voortaan eerst uw wachtwoord moeten geven zoals u gewoonlijk al in FysioOne deed. Zodra u dit heeft gedaan wordt u om iets anders gevraagd. Er wordt namelijk een code naar u verstuurd via de mobiele applicatie 'Google Authenticator'. De code vult u in op het inlogscherm, ter verificatie dat u de eigenaar van het account bent.

#### Download de applicatie (App store - Apple)

https://itunes.apple.com/nl/app/google-authenticator/id388497605?mt=8

#### Download de applicatie (Play Store - Android)

https://play.google.com/store/apps/details?id=com.google.android.apps.authenticator2&hl=nl

#### Advies van SpotOnMedics

SpotOnMedics adviseert alle praktijken om de 2-laags authenticatie te activeren voor uw medewerkers. Op deze manier is er een extra beveiligingslaag voor uw patiënteninformatie geactiveerd. Het is belangrijk dat u uw team bewust maakt en meeneemt in het informatie beveiligingsbeleid van uw praktijk. Voor het gemak heeft SpotOnMedics een bericht opgesteld dat u kunt delen met uw

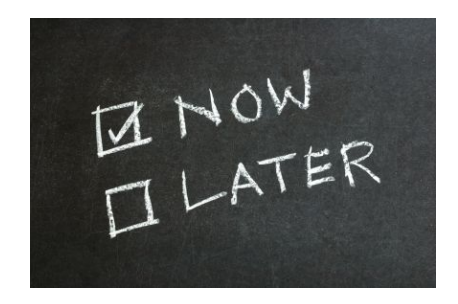

medewerkers. Op deze manier neemt u uw team mee en zal dit de acceptatie van de introductie van 2-laags authenticatie binnen uw team verhogen. Dit voorbeeldbericht kunt u in het hoofdstuk [ADVIES: wat kan uw praktijk zelf regelen] downloaden.

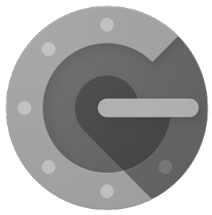

Hoe activeer ik 2-laags authenticatie in mijn praktijk?

Indien u het advies van SpotOnMedics opvolgt om de 2-laags authenticatie in uw praktijk te activeren dan kan het praktijkmanagement dit activeren onder: Configuratie - Algemeen - Toegangsbeveiliging.

U heeft hier de mogelijkheid om de selectiebox achter '2-laags authenticatie actief' te activeren. Als u klikt op opslaan komt u op een volgend scherm waar het systeem u zal vragen dit nogmaals te bevestigen.

Als u FysioOne de opdracht geeft om dit te bevestigen dan zal daadwerkelijk de 2-laags authenticatie voor uw praktijk geactiveerd worden. Concreet houdt dit in dat alle gebruikers moeten inloggen via de 2-laags authenticatie. Hiervoor hebben zij dus allen een mobiel apparaat nodig.

Let op: twee-laags authenticatie geldt (nog) niet voor het patiëntenportaal. Mocht dit op een later moment wijzigen dan brengen we u vooraf op de hoogte. <u>2-laags authenticatie en het FysioOne platform?</u>

Op de onderstaande afbeelding is de flow van het FysioOne platform en de 2-laags authenticatie in kaart gebracht.

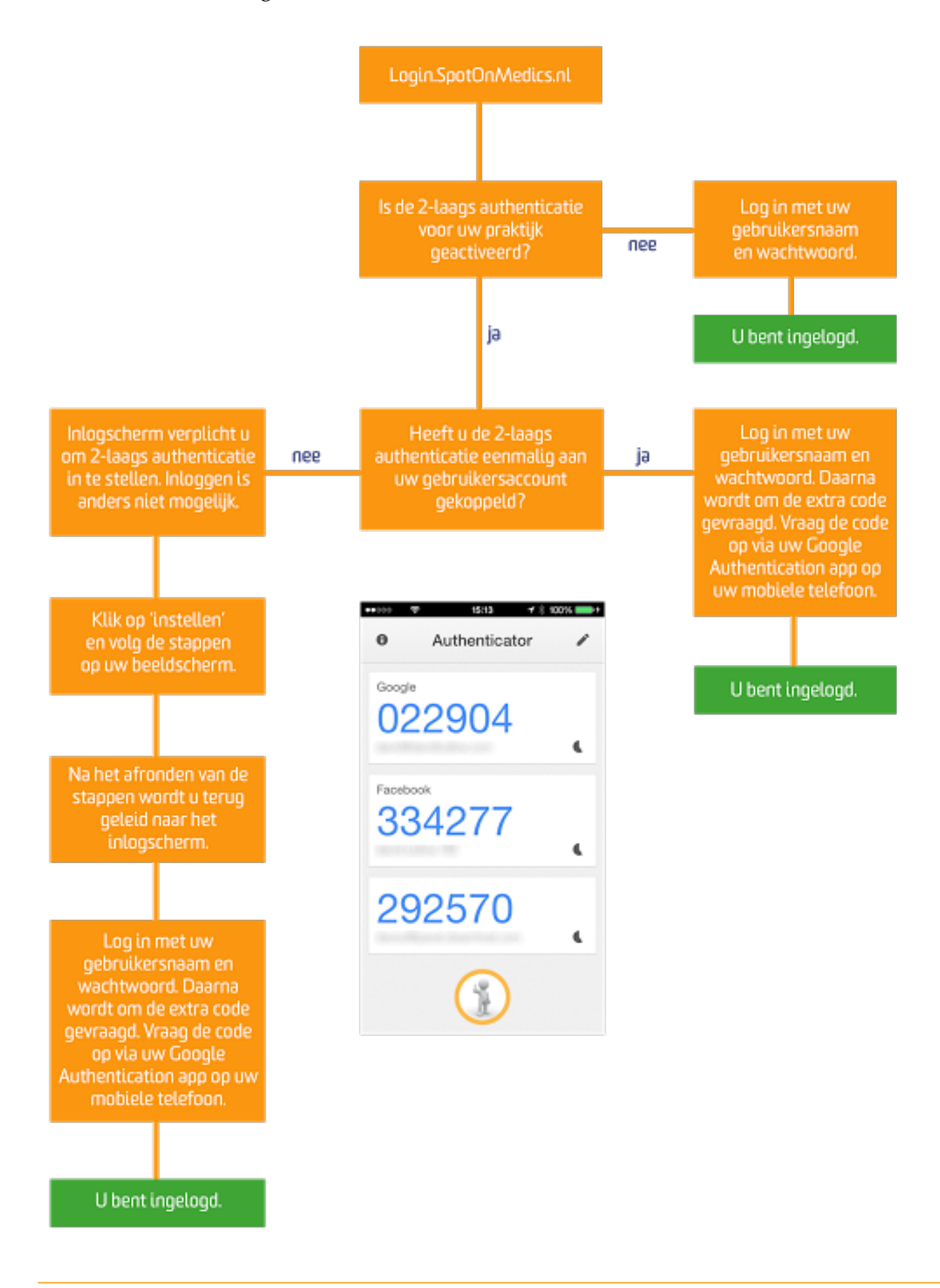

#### Geactiveerd in uw praktijk. En nu?

Als een gebruiker na de activering voor de eerste keer inlogt, dan zal hij/zij de volgende stappen moeten doorlopen. Pas daarna is inloggen weer mogelijk.

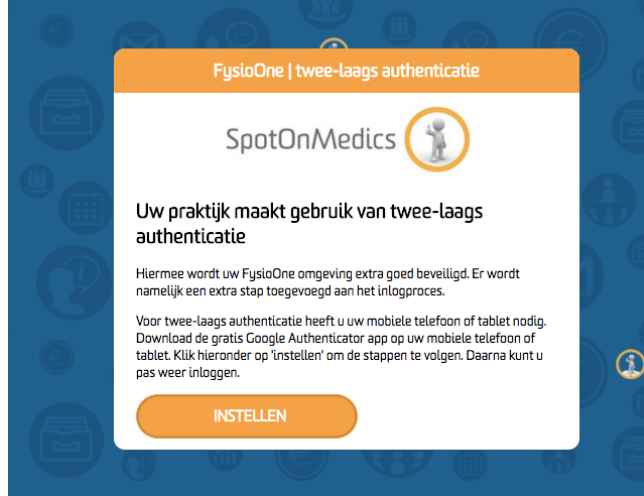

1. Klikt u hier op instellen om uw mobiele apparaat te koppelen (links).

2. Scan de QR code of vult u handmatig de code in en klik op verder (rechts).

3. Voert u de code in die u op de applicatie naar voren ziet komen en klik op verzenden. Ter beveiliging van deze code is deze maar 20 seconden geldig (rechts).

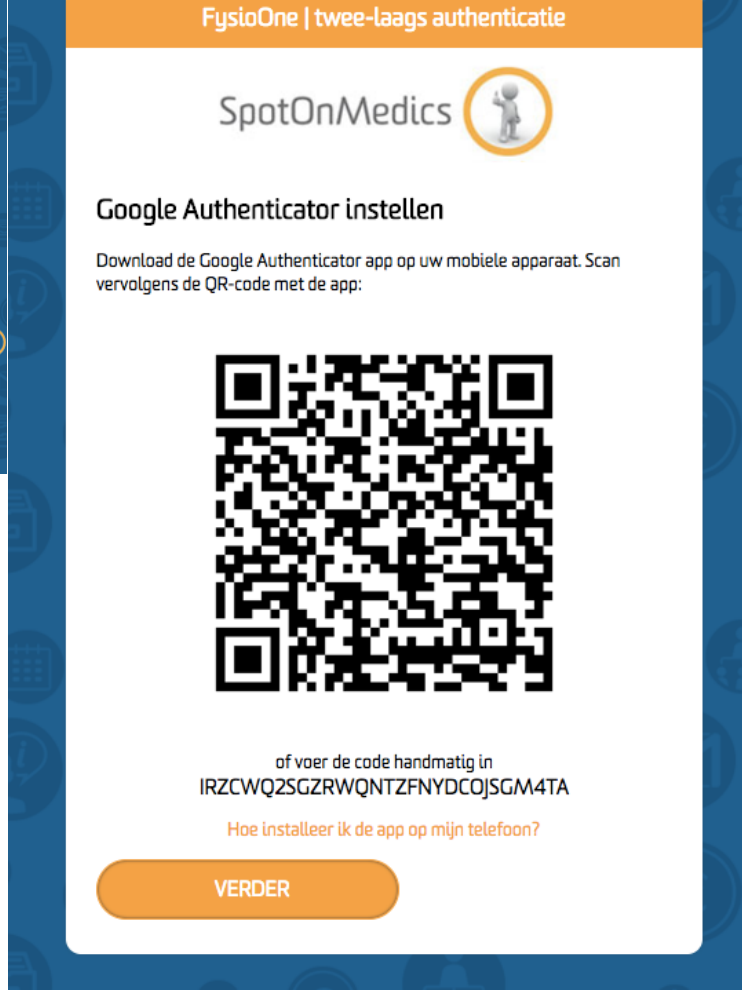

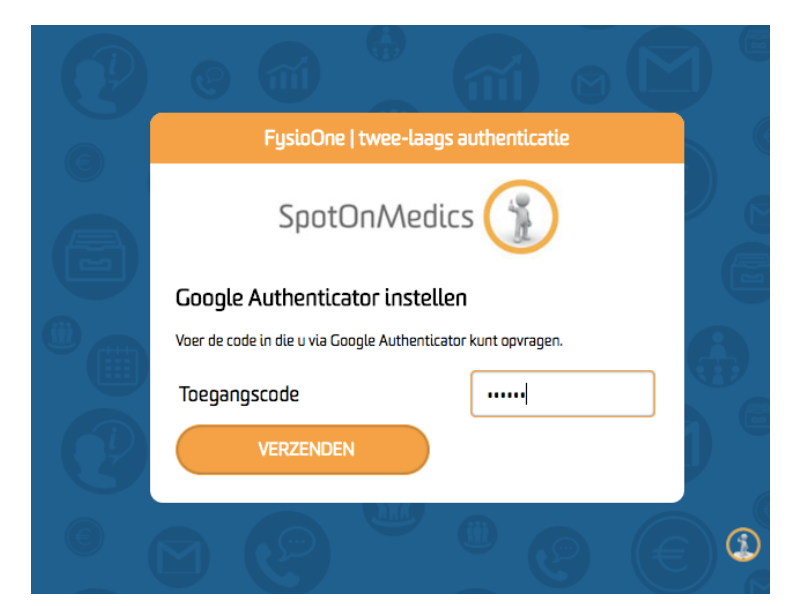

4. Als u klikt op verzenden en de ingevoerde code is juist dan zal FysioOne een succesbericht tonen. Uw bent nu geauthenticeerd. U zult eenmalig moeten klikken op 'klik hier' om in te loggen (rechts).

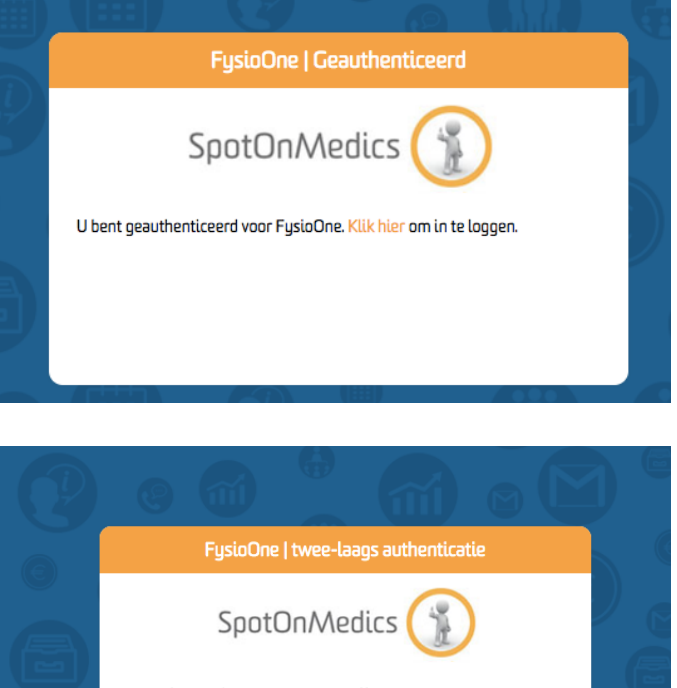

5. U zult dan opnieuw de code moeten in vullen en dan bent u ingelogd in uw FysioOne omgeving.

| G | FysioOne   tw                                                 | ee-laags authenticati | 2 |  |  |
|---|---------------------------------------------------------------|-----------------------|---|--|--|
|   | SpotOni                                                       | Medics 👔              |   |  |  |
|   | Google Authenticator instellen                                |                       |   |  |  |
|   | Voer de code in die u via Google Authenticator kunt opvragen. |                       |   |  |  |
|   | Toegangscode                                                  | •••••                 |   |  |  |
| P | VERZENDEN                                                     |                       |   |  |  |
| C |                                                               |                       |   |  |  |

Heeft een medewerker een nieuw mobiel apparaat?

Het kan voorkomen dat een medewerker een nieuw apparaat in gebruik neemt. In dat geval kan het praktijkmanagement de koppeling van de Google Authenticator heractiveren voor deze specifieke gebruiker. Dit kunt u doen onder: Configuratie -Algemeen - Gebruikers - bewerk deze gebruiker en deselecteer de selectiebox. De volgende keer dat deze medewerker op het inlogscherm komt zal hij/zij de 2-laags authenticatie opnieuw aan zijn nieuwe mobiele telefoon moeten koppelen.

| Volledige naam                          | (Voorbeeld therapeut |
|-----------------------------------------|----------------------|
| Initialen                               | T.E.S.T.             |
| non-inlog account                       |                      |
| 2-staps auth. ingebruik                 | 2                    |
| Uit dienst                              | 📄 per datum          |
| Verkoopmodule actief<br>voor medewerker | 8                    |

#### Mobiele 2-laags authenticatie eerst via desktop laten uitvoeren

Indien uw praktijk ervoor heeft gekozen om 2-laags authenticatie voor uw praktijk te activeren dan zal dit ook gehandhaafd worden voor het inloggen op de mobiele agenda. SpotOnMedics heeft op dit vlak ook rekening gehouden met de extra beveiligingslaag.

Let op: gebruikers die de mobiele applicatie gebruiken zullen voor de eerste keer de connectie moeten maken via een browser op een laptop of computer (desktop). Surf naar vanaf de computer naar <u>mobile.spotonmedics.nl</u> en koppel het mobiele apparaat met de mobiele agenda. Dit is een éénmalige actie.

#### SpotOnMedics kan 2-laags niet voor u activeren / deactiveren

SpotOnMedics is niet bevoegd om deze functionaliteit voor uw praktijk te activeren en/of te deactiveren. Voor onze medewerkers is het bovendien technisch gezien niet mogelijk om dit te doen. Het praktijkmanagement is als enige geautoriseerd om dit te doen. Onze support medewerkers zullen dit dan ook zo aan u en uw medewerkers melden.

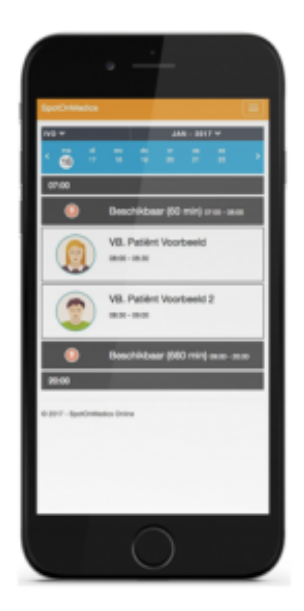

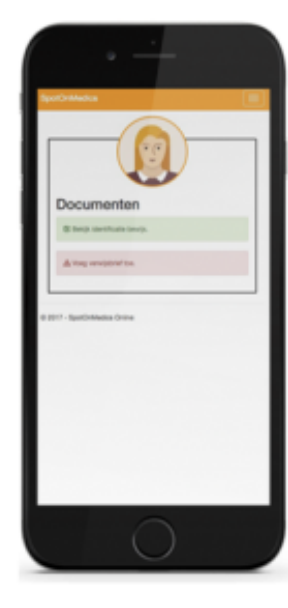

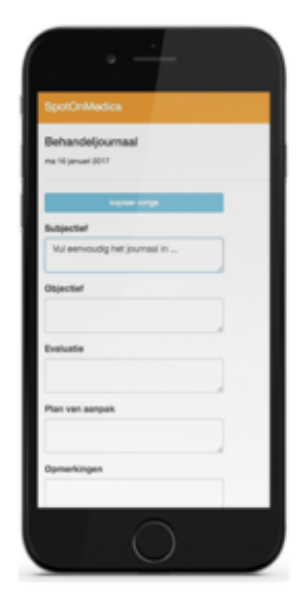

#### **Uitbreiding functierollen**

Om de informatiebeveiliging nog robuuster te maken in FysioOne en te voldoen aan de verplichte NEN7510 richtlijnen (informatiebeveiliging in de zorg) is er gewerkt aan de gebruikersrollen binnen FysioOne. Vóór deze release ondersteunde FysioOne drie verschillende

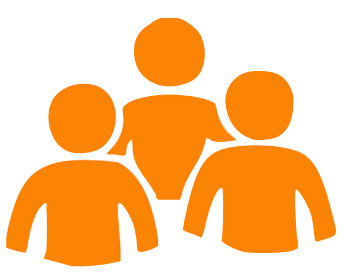

gebruikersrollen, waarmee de functies van de applicatie gegroepeerd worden en aan een gebruiker worden toegewezen.

#### Deze rollen:

- Management,
- Kwaliteitsmanager en
- Medewerker....

en de bijbehorende functies zijn vast (her)gedefinieerd in FysioOne. U zult vanaf deze release gebruik kunnen maken van standaard functierollen die SpotOnMedics voor u beschikbaar heeft gesteld én u kunt daarnaast eigen rollen aanmaken. Aan de hand van selectieboxen kunt u de functies/rechten per rol definiëren.

Waar kunt u deze rollen beheren?

Het beheren van de gebruikersrollen in FysioOne is mogelijk door het praktijkmanagement onder Configuratie - Algemeen - Rollen en rechten. U heeft hier de mogelijkheid om rollen te wijzigen, rollen aan te maken en te verwijderen. Let op: SpotOnMedics heeft een aantal vast gedefinieerde rollen beschikbaar gesteld.

|                   |            |                                              | CONFIGURATIE      |
|-------------------|------------|----------------------------------------------|-------------------|
| Algemeen          |            |                                              | ROLLEN EN RECHTEN |
| Intranet          | <b>+</b> + |                                              |                   |
| Declareren        |            |                                              |                   |
| Patiëntendossier  | Acties     | Omschrijving<br>Standaard rol: Medewerker    |                   |
| Kwaliteitssysteem | 2          | Standaard rol: Kwaliteitsmanager             |                   |
| Kwaliteishandhoek | 2          | Standaard rol: Management                    |                   |
| Kwantersnandboek  | 2          | Standaard rol: SpotOnMedics Support          |                   |
| Verkopen          | 2          | Standaard rol: SpotOnMedics Impl. consultant |                   |
|                   | 2          | Standaard rol: SpotOnMedics Backoffice       |                   |

Als u een rol wilt aanmaken dan klikt u met uw muis op de groene + (plus) en geeft u een naam aan de nieuwe rol. Als u een rol wilt bewerken dan klikt u met uw muis op het blauwe kladblok. Tip: maak niet voor elke medewerker een eigen rol aan. Probeer dit zo gestructureerd en gegroepeerd mogelijk te beheren.

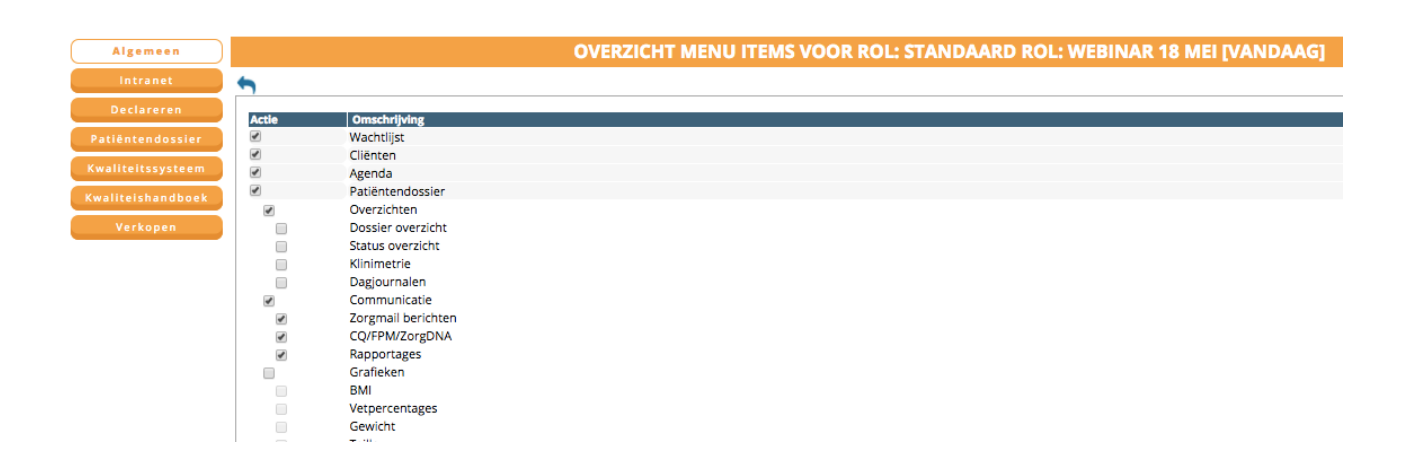

Als u de rol bewerkt (zie bovenstaande screenshot) dan kunt u per onderdeel in FysioOne aangeven welke functies beschikbaar moeten zijn voor deze rol en welke niet. U kunt een geheel hoofdstuk selecteren, waarmee ook de subonderdelen worden geactiveerd. U heeft hier ook de mogelijkheid om behaalde subonderdelen te deactiveren. De mogelijkheden zijn hiermee volledig flexibel en beheersbaar voor uw praktijk.

Let op: zodra u iets selecteert of deselecteert zal de pagina zich opnieuw laden en is deze aanpassing direct in de database opgeslagen. Op deze pagina is het niet mogelijk om deze wijzigingen op te slaan door middel van het opslaan icoon.

#### Een rol koppelen aan een gebruiker?

Zodra een u bepaalde rol gedefinieerd heeft dan moet u deze rol enkel nog koppelen aan een gebruiker. Dit kunt u uitvoeren onder: Configuratie - Algemeen - Gebruikers. Als u een gebruiker bewerkt kunt u onder 'Rol' de juiste rol selecteren.

| Gegevens niet<br>aanleveren aan<br>LDF/LDK | 0                                             |  |
|--------------------------------------------|-----------------------------------------------|--|
| Licentie                                   | Kwaliteitsmanager 🔶                           |  |
| Rol                                        | standaard obv licentie 🔶                      |  |
| Userid                                     | Voorbeeld                                     |  |
| E-mail adres                               | voorbeeld@SpotOnMedics.nl                     |  |
| Zakelijk tel.nummer                        | 088 6600 800                                  |  |
| Functie                                    | Voorbeeld functie                             |  |
| Standaard werkruimte                       | Behandelruimte 1                              |  |
| Agendagroepen                              | Salesteam<br>Team Noord<br>Team Zuid<br>wilco |  |
| Standaard werkrooster                      | aangepast 🔶                                   |  |
| Therapeut/behandelaar                      |                                               |  |
| Maatschapslid                              |                                               |  |
| FTE                                        | 0                                             |  |
| FTE beleidsuren                            | 0                                             |  |
| Bedrijf                                    | standaard 😫                                   |  |
| < 2                                        |                                               |  |

De regel 'Licentie' (in dit geval kwaliteitsmanager) zal door de selectie van de rol overschreven worden en niet meer van toepassing zijn. Zodra u dit heeft uitgevoerd dient u te klikken op het opslaan icoon en zal bij de eerste volgende inlogsessie van de gebruiker zijn nieuwe rol geactiveerd zijn.

#### Wachtwoord restricties (eerder in een release gemeld)

Alle gebruikers kunnen inloggen met hun huidige wachtwoord. Indien het wachtwoord gewijzigd wordt dan zal er een aantal restricties aan het nieuwe wachtwoord gesteld worden. Dit in verband met de veiligheid van de wachtwoorden. Hieronder een overzicht van de restricties die gesteld worden aan het wachtwoord.

#### Restricties:

1 of meerdere kleine letters: a t/m z
1 of meerdere hoofd letters: A t/m Z
1 of meerdere cijfers: 0 t/m 9
1 of meerdere bijzonder tekens: ~!@#\$%^&\*()-\_=+?\
Lengte van uw wachtwoord: min. 8 en max. 16 karakters

\*Concreet houdt deze laatste beveiligingsmaatregel in dat een gebruiker die dit niet uitvoert, gevraagd zal worden eerst zijn wachtwoord te wijzigen voordat er gewerkt kan worden met FysioOne.

#### Elke 90 dagen het wachtwoord wijzigen

Na wijziging van het wachtwoord van de gebruiker zal deze na 90 dagen opnieuw moeten worden gewijzigd.

Deze 90 dagen is gebaseerd op ruime interpretatie van de 'best practice' met betrekking tot hoge informatiebeveiliging vanuit Microsoft. Mogelijk zal in de komende periode de beveilig verder aangescherpt moeten worden in het kader van de NEN-normen.

#### Toegang voor SpotOnMedics medewerkers (niet standaard geactiveerd)

Met deze release is er een extra beveiliging voor uw FysioOne omgeving ingesteld. Deze beveiliging houdt in dat SpotOnMedics medewerkers niet standaard mee kunnen kijken in uw FysioOne omgeving. Na activatie van deze functie hebben onze SpotOnMedics eerst toegang nodig om mee te kunnen kijken in uw FysioOne omgeving. Hieronder worden de mogelijkheden omtrent de functionaliteit nader toegelicht.

#### Vanaf di 6 juni 2017 hebben SpotOnMedics medewerkers geen toegang tot uw omgeving

Per 6 juni 2017 hebben SpotOnMedics medewerkers geen standaard toegang meer tot uw FysioOne omgeving. Houd u er rekening mee dat SpotOnMedics medewerkers vanaf 6 juni a.s. niet meer standaard kunnen mee kijken in uw omgeving en alleen de gebruiker met de rol 'management' dit kan aanpassen. Als deze gebruiker niet aanwezig is kan dit niet aangepast worden en kunnen onze medewerkers niet meekijken in de omgeving.

#### SpotOnMedics medewerkers toegang geven tot uw omgeving

Als u SpotOnMedics medewerkers toegang wilt geven tot uw FysioOne omgeving dan kan het praktijkmanagement ons (SpotOnMedics) hiervoor autoriseren. Deze autorisatie kan ingesteld worden onder: Configuratie - Algemeen - Helpdesk toegang.

|            | HELPDESK TOEGANG               |                                     |         |                    |                              |                    |
|------------|--------------------------------|-------------------------------------|---------|--------------------|------------------------------|--------------------|
| <b>+</b> + |                                |                                     |         |                    |                              |                    |
| Actief     | Wie                            | Toegang                             | Anoniem | Vanaf              |                              | Tot en met         |
| Nee        | SpotOnMedics supportmedewerker | Standaard rol: SpotOnMedics Support | Nee     | 17-3-2017 11:33:51 | SpotOnMedics   Team Support  | 12-5-2017 09:12:11 |
| Nee        | SpotOnMedics supportmedeworker | Standaard rol: SpotOnMedics Support | Nee     | 15-3-2017 13:41:00 | SpotOnMedice   Administrator | 17-5-2017 15-20-14 |

Door middel van de groene + (plus) kunt u SpotOnMedics toegang geven. Als hierop klikt dan kunt u de volgende mogelijkheden selecteren.

Wie van SpotOnMedics wilt u toegang geven?

- Support medewerkers
- Implementatie consultants/praktijkadviseurs
- Backoffice medewerkers (SpotOnMedics Financieel / Personeel)
- \*Deze 3 opties zijn gedefinieerd bij de rollen en rechten

Voor welke periode wilt u toegang tot uw omgeving toestaan?

- 30 minuten
- **-** 4 uur
- Vandaag

- 7 dagen
- 1 maand
- Onbeperkte toegang tot uw omgeving

#### Overzicht en logging

Zodra u op de opslaan button klikt zal de toegang geactiveerd worden. In verband met informatiebeveiliging heeft u geen mogelijkheid om deze opdracht te verwijderen.

## Nieuwe lay-out FysioOne (redesign)

#### Redesign van FysioOne

Met de flexibilisering van de functierollen (pagina 9) is ook de behoefte aan een nieuwe, flexibele menustructuur ontstaan. Het menu laat na deze release namelijk alleen nog de functies zien die bij uw gebruikersrol horen. Dit heeft geleid tot een redesign, waarbij de huidige menuknoppen vervangen zijn door iconen. Hierdoor is het menu veel overzichtelijker en zijn er minder muisklikken nodig om de gewenste functie te selecteren. De reeds bestaande icoontjes, buiten het hoofdmenu om, zijn ook herzien. Dit voor meer gemak en consistentie in de applicatie.

Wat merkt u van deze aanpassing?

- 1. De lay-out (uitstraling) van FysioOne ziet er anders uit.
  - Een nieuwe vaste kleurstelling, gebaseerd op de nieuwste platforms. (Academy & Wensenlijst)
  - 2. Het gebruik van iconen i.p.v. buttons in het hoofdmenu.
  - 3. Het uitklappen van een dropdown menu voor het presenteren van de submenu's.
- 2. Iconen
  - 1. Het hoofdmenu is opgebouwd uit iconen i.p.v. buttons.
  - 2. Het hoofdmenu wordt opgebouwd op basis van de gebruikersrol.
  - 3. Alle iconen in FysioOne zijn beoordeeld en opnieuw ontwikkeld. Voor iconen met een dubbele functie zijn nieuwe iconen ontwikkeld.

Let op: Diverse praktijken hebben een eigen kleurstelling op hun FysioOne omgeving. Deze kleurstelling zal na de release niet meer beschikbaar zijn. Alle omgevingen zullen na de release van 21 mei 1 vaste kleurstelling hebben. Alle praktijken waarbij deze eigen kleurstelling actief was zijn hierover per nieuwsbrief en telefonisch over geïnformeerd. <u>Hulpmiddelen voor uw praktijk</u> Om u goed wegwijs te kunnen maken in het systeem heeft SpotOnMedics een aantal hulpmiddelen voor uw praktijk beschikbaar gesteld.

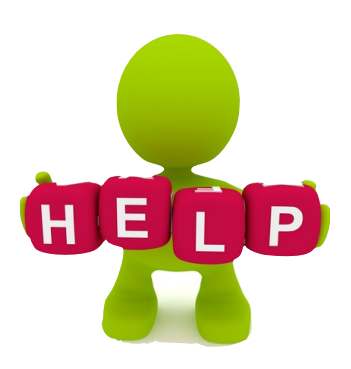

- 1. Factsheet nieuwe lay-out FysioOne, te downloaden op: <u>http://spotonmedics.nl/wp-content/uploads/2017/05/Factsheet-redesign-wat-is-er-veranderd-in-FysioOne.pdf</u>
- 2. Instructievideo nieuwe lay-out FysioOne, te bekijken op: <u>https://www.youtube.com/watch?v=h-WflT6P1hI&feature=youtu.be</u>
- Nieuwsbericht voor op uw website i.v.m. de nieuwe lay-out van het patiëntenportaal, te downloaden op: <u>http://spotonmedics.nl/wp-content/uploads/2017/05/</u> <u>Voorbeeldtekst-nieuwe-lay-out-patiëntenportaal-aankondigen-op-website.docx</u>

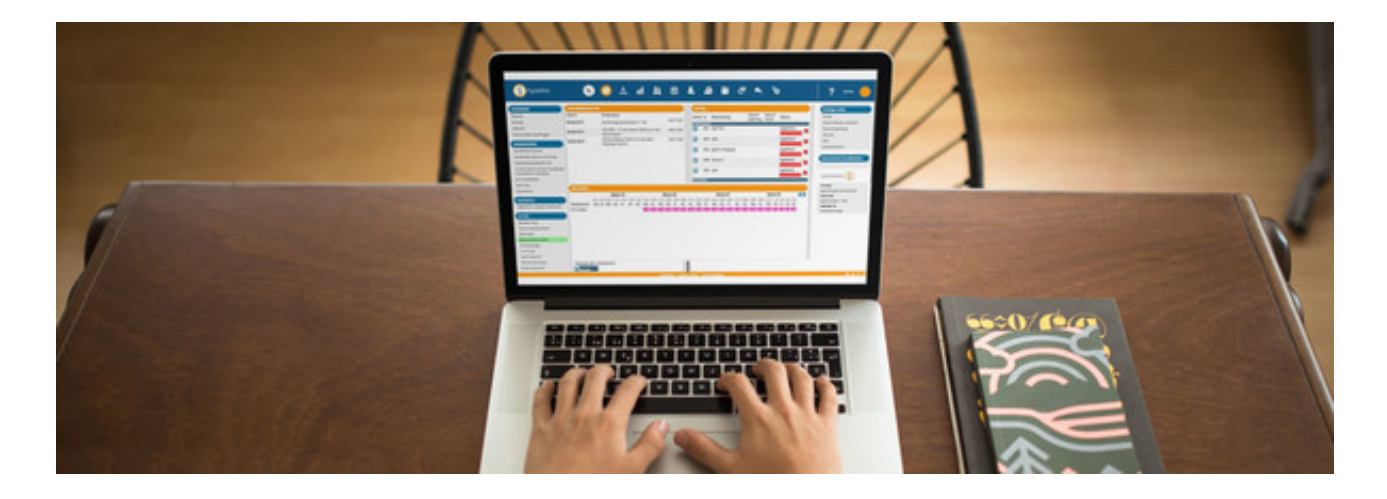

### Mobiele agenda

#### Nieuwe functies en bugfixing

1) Bij het datumoverzicht is de aanduiding van de actieve dag geactiveerd. Daarnaast is de zichtbaarheid van de pauze toegevoegd. Wanneer een praktijk in FysioOne een pauze in zijn rooster heeft, is deze nu ook zichtbaar in de mobiele agenda. Let op: Ondanks dat de therapeut heeft aangegeven dat de pauze ingepland mag worden, is dit niet mogelijk in de mobiele agenda.

2) Daarnaast was er in het filter van de collega's geen maximum aantal karakters ingesteld, waardoor therapeuten met een lange naam door de agenda heen konden lopen. Dit is ook aangepast.

- -

Inloggen op de mobiele agenda: <u>mobile.spotonmedics.nl</u> Maken uw medewerkers nog geen gebruik van de mobiele agenda? Dan adviseren wij u deze aanvulling op het FysioOne platform aan uw medewerkers kenbaar te maken. Meer informatie over de mobiele agenda vindt u op: <u>spotonmedics.nl/therapeut-agenda-</u> <u>mobiel/</u>

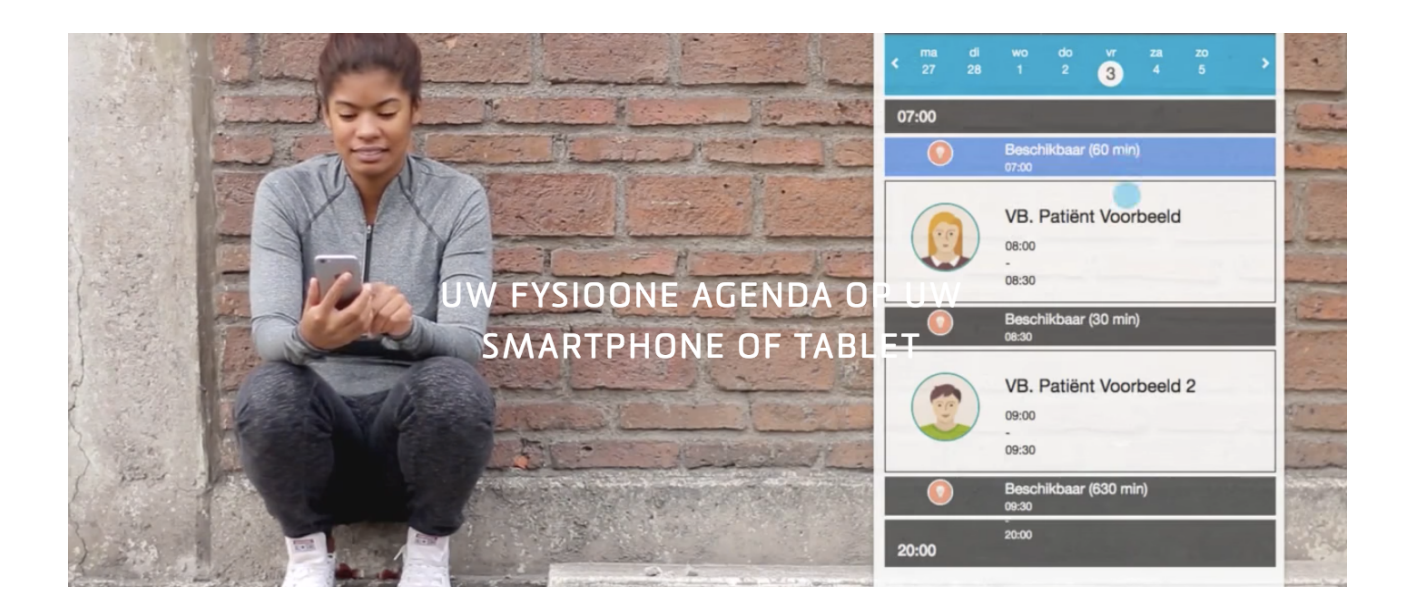

## SpotOnMedics Academy & Wensen

#### Filtermenu van status en categorieën

Op 28 april zijn de SpotOnMedics Academy en de SpotOnMedics Wensenlijst gelanceerd. Diverse gebruikers lieten ons middels het feedbackformulier weten dat het filtermenu in de Wensenlijst niet naar behoren werkte. Het selecteren en deselecteren van filters (zoals categorieën of statussen) gaf niet het gewenste resultaat. Met de release van 21 mei werken de filters naar behoren en kunt u makkelijk opzoek naar statussen en wensen.

Heeft u al gestemd, of een nieuwe wens aangemaakt via de SpotOnMedics Wensenlijst? Klik op: <u>wensen.SpotOnMedics.nl</u> en log in met de door ons toegestuurde inloggegevens.

Als u vragen heeft over het gebruik van de Academy & Wensenlijst dan staan onze support medewerkers u graag te woord. Of vul a.u.b. het online feedbackformulier in.

#### Update van Academy FAQ, handleidingen en instructievideo's

Met de lancering van de nieuwe lay-out zal SpotOnMedics in de zomermaanden zorgdragen voor de nieuwe screenshots in de handleidingen en veelgestelde vragen. Ook gaan we nieuwe instructievideo's maken. Op deze manier kunt u 24/7 informatie en instructies raadplegen over het gebruik van onze producten en diensten.

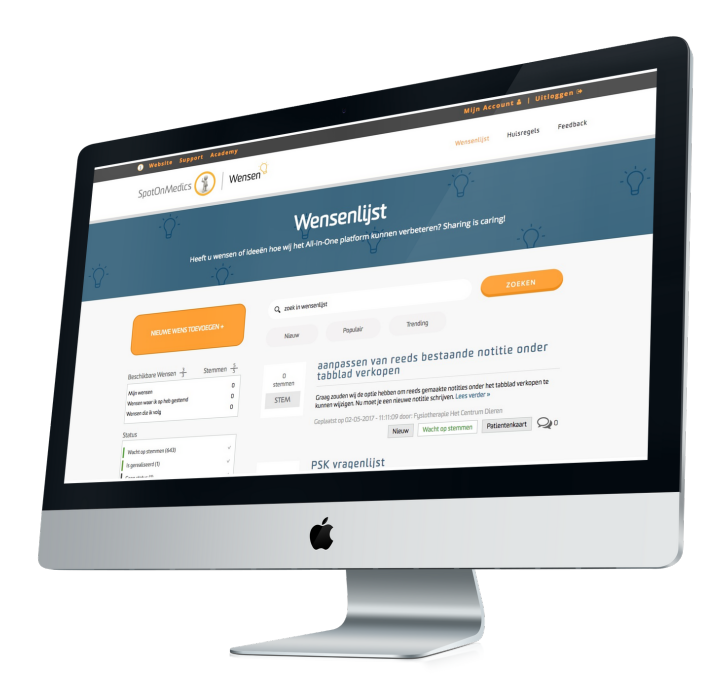

## ADVIES: Wat kan uw praktijk zelf regelen?

Aangezien deze release veel impact op uw praktijk zal hebben geeft SpotOnMedics een aantal adviezen om in acht te nemen. Op basis van deze adviezen kan uw praktijk de nieuwe beveiligingsmaatregelen en nieuwe lay-out van FysioOne zo goed mogelijk accepteren en in gebruik nemen. Deze adviezen zijn opgedeeld in een aantal onderdelen. Communicatie, hulpmiddelen en aanpassingen. Dit dient u zelfstandig uit te voeren.

#### **Communicatie:**

1. Informeer patiënten over de nieuwe lay-out van het patiëntenportaal. SpotOnMedics heeft hiervoor een sjabloon voor u ontwikkeld. Wij adviseren u dit nieuwsbericht op uw website te plaatsen, of als nieuwsbrief te versturen. Tip: vergeet de gemarkeerde velden niet te personaliseren / in te vullen voordat u de tekst plaatst.

Download de template: <u>http://spotonmedics.nl/wp-content/uploads/2017/05/</u> <u>Voorbeeldtekst-nieuwe-lay-out-patiëntenportaal-aankondigen-op-website.docx</u>

 Activeert u de twee-laags authenticatie, informeer uw medewerkers dan vooraf over de werking hiervan. Zo zal er meer begrip zijn en zullen er minder vragen ontstaan. Het leidt ook tot bewustwording van uw medewerkers over de gevoelige patiënteninformatie binnen uw praktijk. Tip: vergeet de gemarkeerde velden niet te personaliseren / in te vullen voordat u de tekst plaatst.

Download de template: <u>http://spotonmedics.nl/wp-content/uploads/2017/05/</u> <u>Voorbeeldteksttwee-laagsauthenticatieaankondigenbinnenuwpraktijk.docx</u>

#### Hulpmiddelen:

1. Download de factsheet van de nieuwe lay-out en iconen voor uw medewerkers. Het kan ook handig zijn om de factsheet voor het secretariaat te printen en naast de computer te leggen. Dan is er altijd een hulpmiddel bij de hand.

Download factsheet: <u>http://spotonmedics.nl/wp-content/uploads/2017/05/</u> Factsheet-redesign-wat-is-er-veranderd-in-FysioOne.pdf  Deel de instructievideo van de nieuwe lay-out met uw team. Op deze manier zijn uw medewerkers goed op de hoogte van de nieuwe FysioOne structuur en haalt uw praktijk alles uit FysioOne.

Bekijk de instructievideo: <u>https://www.youtube.com/watch?v=h-</u> <u>WflT6P1hI&feature=youtu.be</u>

#### FysioOne omgeving aanpassingen:

 Toegang voor SpotOnMedics medewerkers. Wij adviseren u een beslissing te nemen of SpotOnMedics (en/of welke afdelingen) medewerkers toegang mogen hebben tot uw FysioOne omgeving.

<u>Houd u er rekening mee dat SpotOnMedics medewerkers vanaf 6 juni a.s. niet meer</u> <u>standaard mee kunnen kijken in uw omgeving</u> en alleen de gebruiker(s) met de rol 'management' toegang aan SpotOnMedics kan verlenen. Als deze gebruiker(s) niet aanwezig is/zijn kan dit niet aangepast worden en kunnen onze medewerkers niet meekijken in uw FysioOne omgeving.

2. Beheren van gebruikersrollen. Wij adviseren u om de huidige structuur van uw gebruikersrollen te bekijken en te beoordelen of deze naar wens zijn. Van diverse praktijken hebben wij vernomen dat het prettig zou zijn als er meerdere gebruikersrollen beschikbaar zijn. Met deze release zijn de rollen volledig geflexibiliseerd en kunt u deze zelf beheren.

## Webinar 27 juni: informatiebeveiliging en uw praktijk

In het kader van deze security release nodigen wij u van harte uit om deel te nemen aan het webinar op 27 juni 2017 (12:00 - 13:00 uur).

#### Inhoud webinar:

U heeft de afgelopen tijd vermoedelijk veel gehoord en/of gelezen over informatiebeveiliging in de zorg en heeft daarbij vast stilgestaan bij de vraag wat dat voor uw praktijk en patiënten betekent. U leest dan over *procedures datalekken, Cybersecurity en ISO/NEN-richtlijnen* maar ook over initiatieven op Europees niveau zoals GDPR (General Data Protection Regulation). Veelal complexe materie waaruit u niet, zonder zich daar echt in te verdiepen, kunt afleiden wat de impact is voor uw praktijk.

In dit webinar presenteert CTO Wilco Hamoen het SpotOnMedics beleid omtrent informatiebeveiliging en staat Wilco stil bij de risico's binnen uw praktijk. Ook kunt u binnen uw organisatie veiligheid als 'hot' thema activeren en werkt u samen met uw team aan een zo goed mogelijke beveiliging van uw patiëntgegevens. Tijdens het webinar geven we ook tips & tricks voor uw praktijk.

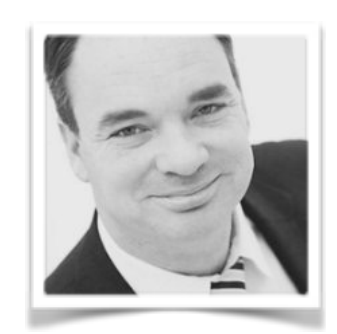

Mis dit webinar niet en meld u direct aan via: <u>https://attendee.gotowebinar.com/register/3069963290886972675</u>

Wij hopen u te mogen ontmoeten op dit webinar.

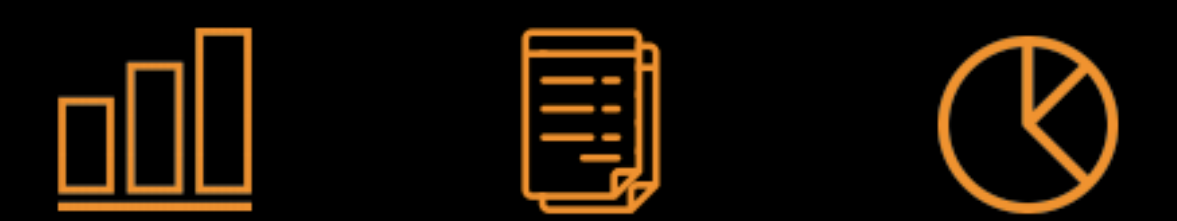

## Digitale perfectie: van patiëntendossier tot boekhouding

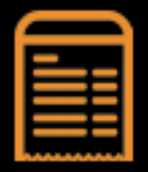

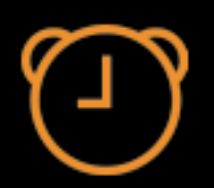

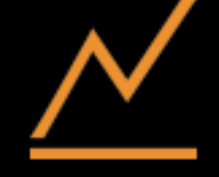

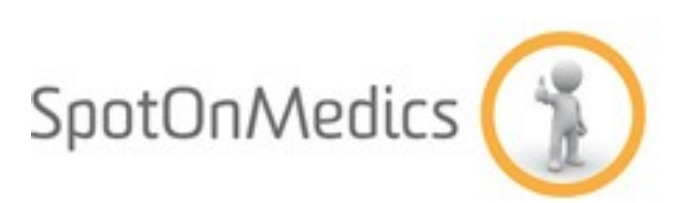

SPOTONMEDICS B.V.